## ขั้นตอนการสมัครผ่าน SCB ATM

1. สอดบัตร ATM

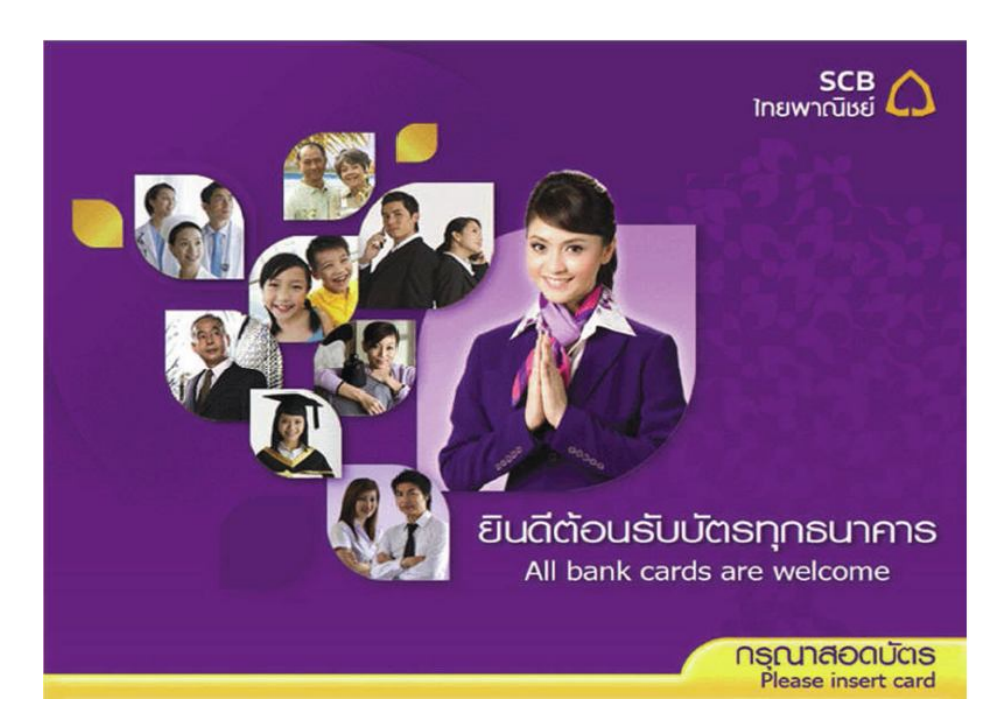

2. ใส่ PIN

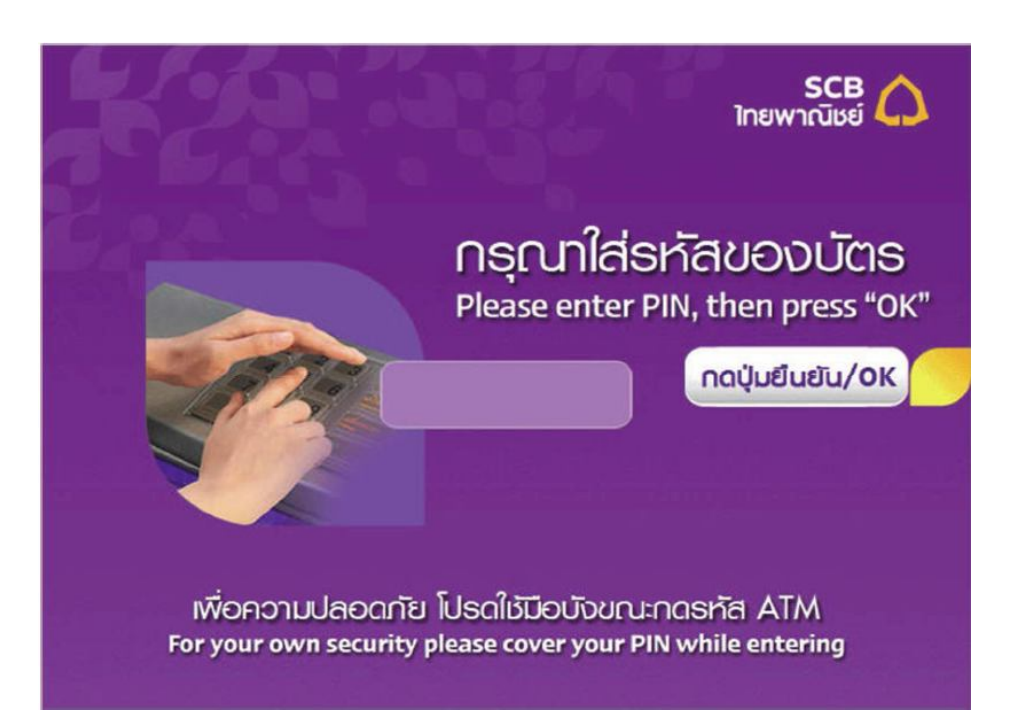

## 3. เลือกข้อ อื่นๆ

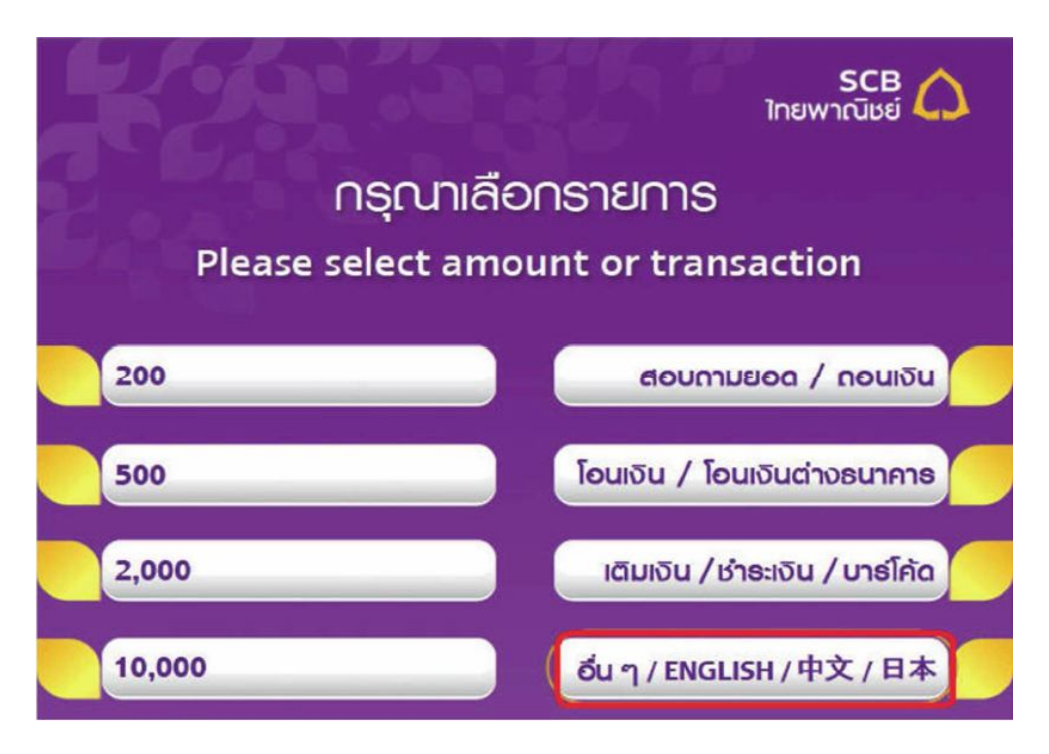

4. เลือกสมัครบริการ / ตรวจสอบข้อมูลเครดิต (NCB)

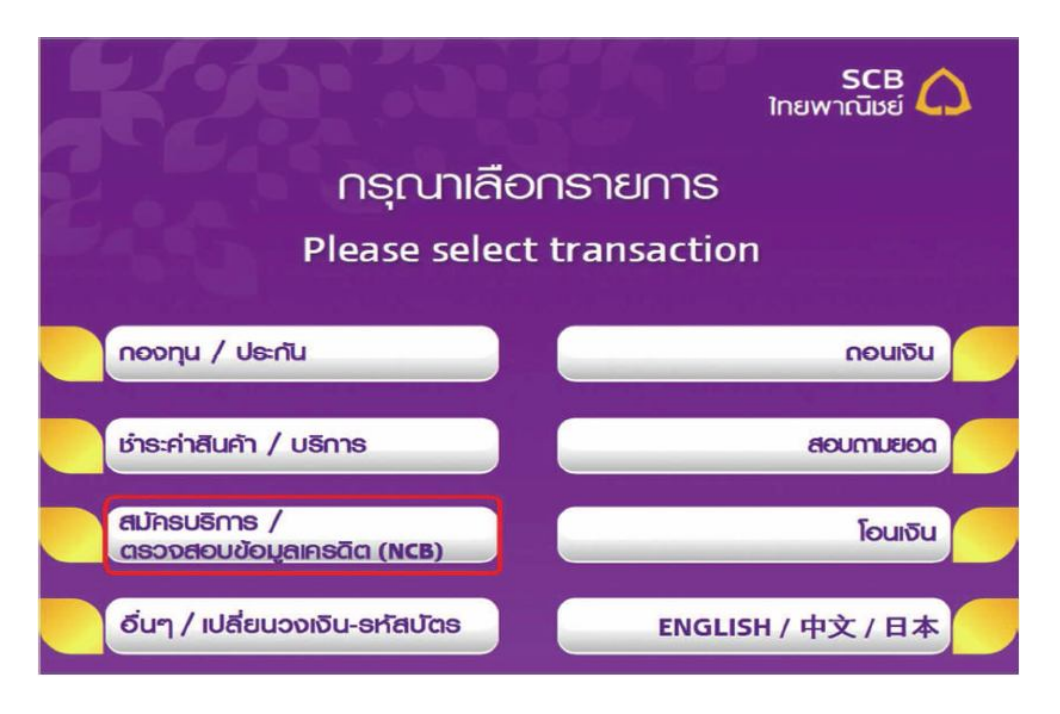

5. เลือกสมัครบริการหักบัญชีอัตโนมัติ

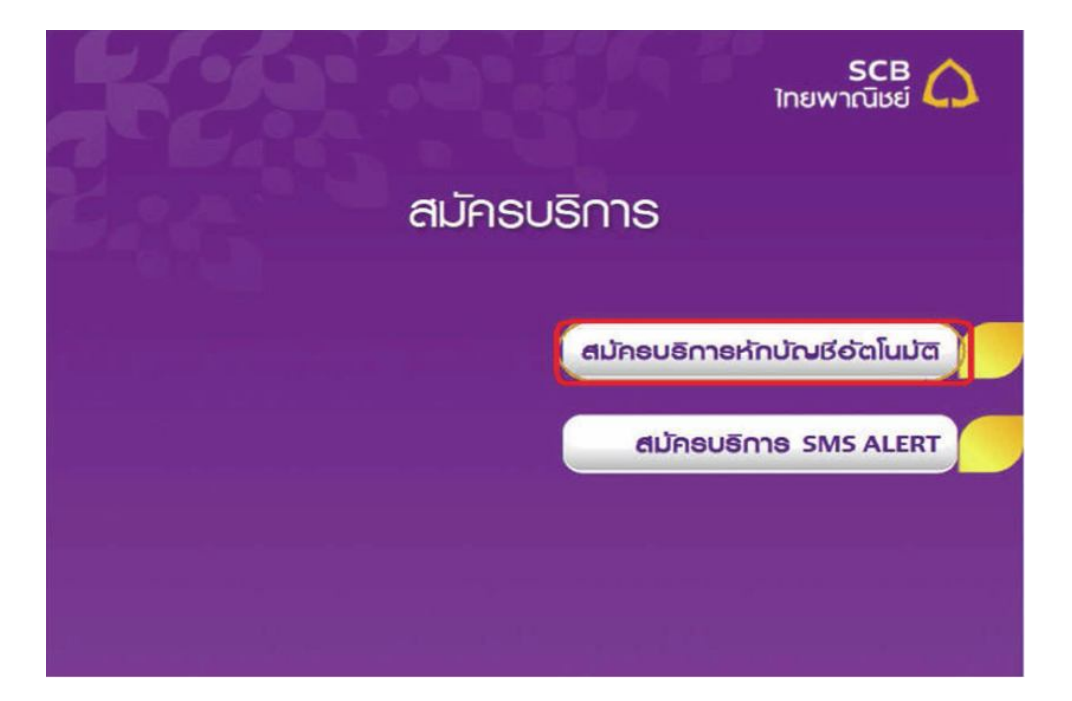

6. เลือกประเภทบัญชี

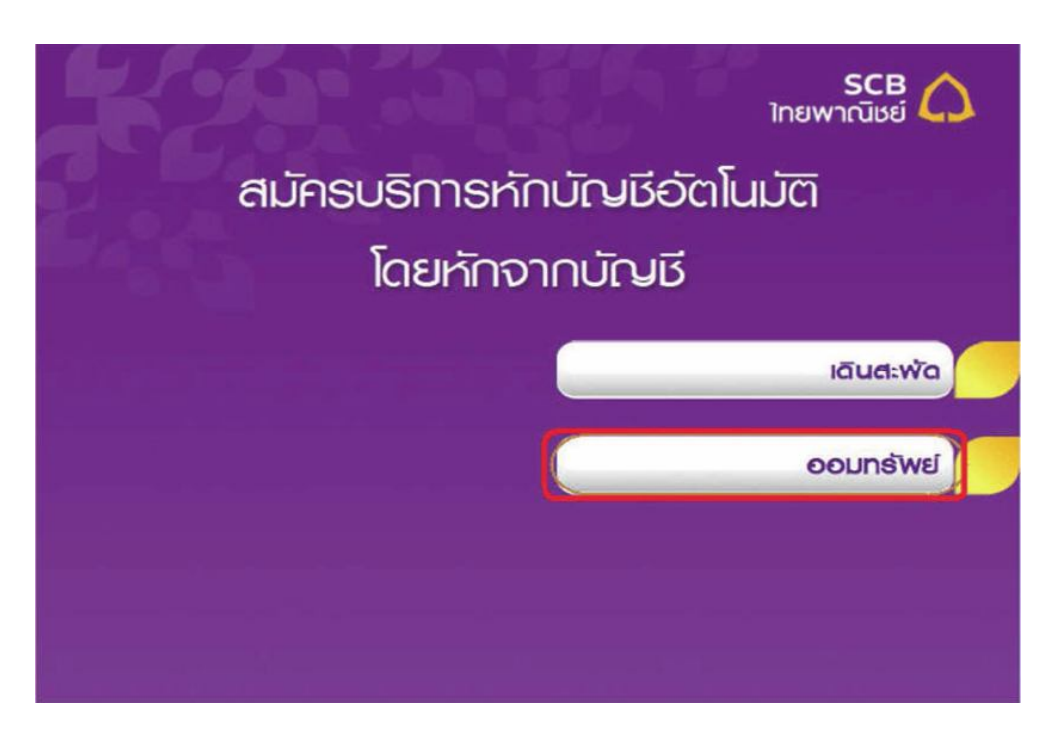

## 7. เลือกหัวข้ออื่นๆ

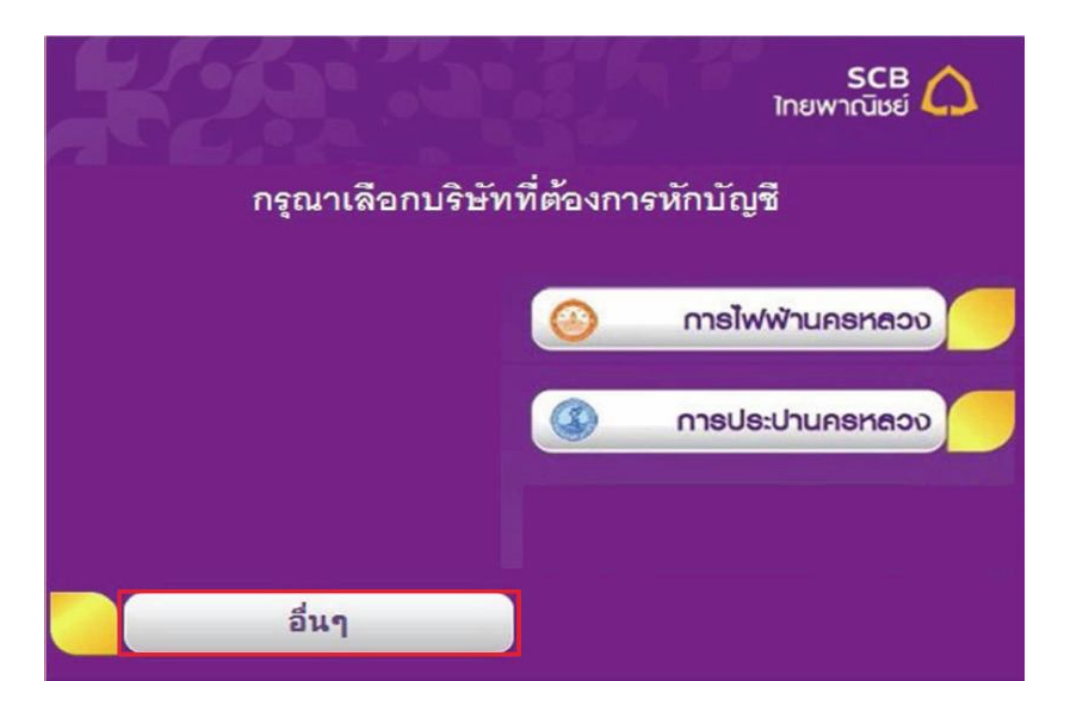

8. ใส่ข้อมูลบริษัท , หมายเลขอ้างอิง (Ref.1)

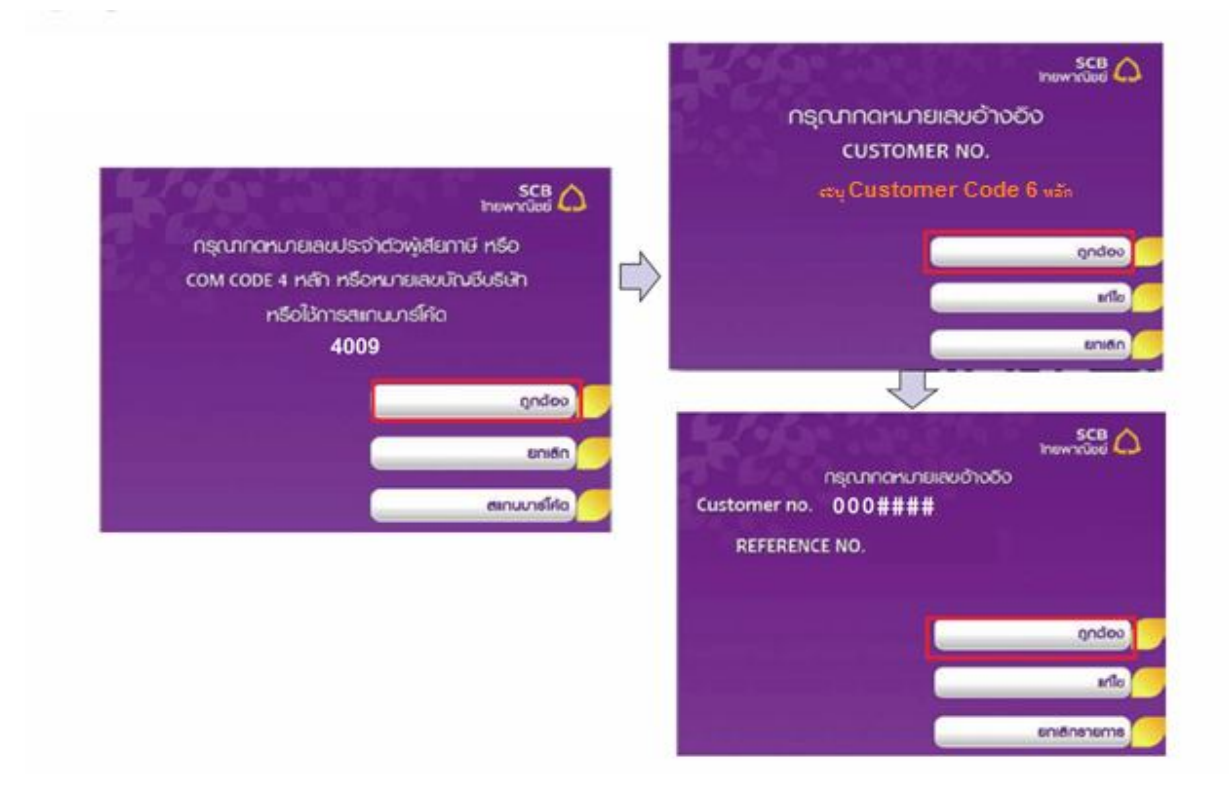

9. ตรวจสอบและยืนยันรายการ

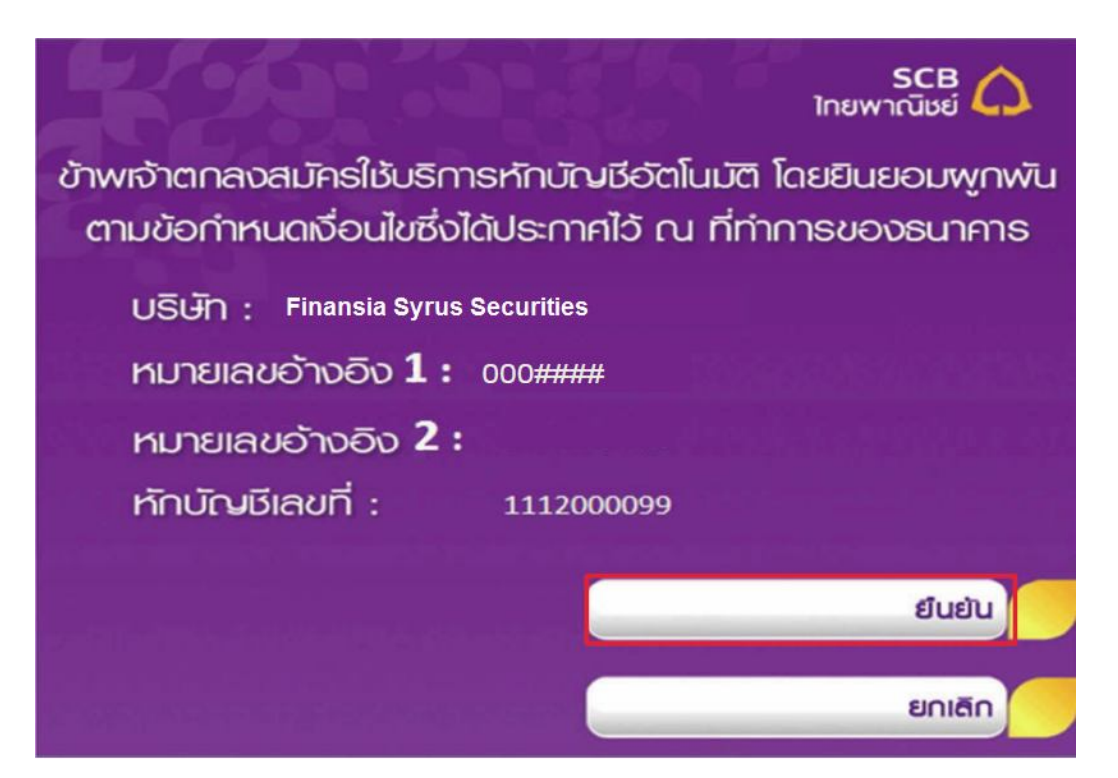

10. รับสลิป

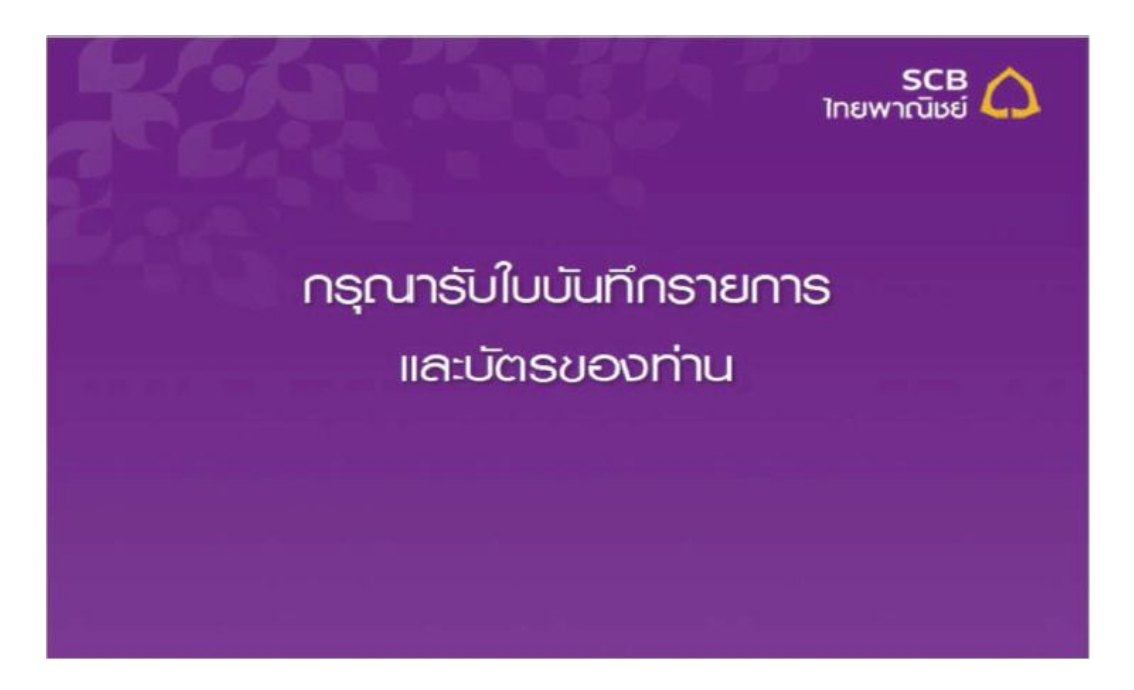

11. ส่งสำเนาหน้าแรกของสมุดบัญชีธนาคารที่เปิดใช้ Cash Online พร้อมรับรองสำเนาถูกต้อง ให้เจ้าหน้าที่การตลาด ของท่าน